# Verrou et clé : Listes d'accès dynamique

# Contenu

Introduction Conditions préalables Conditions requises Components Used Conventions Considérations relatives à l'usurpation Performances Quand utiliser l'accès par clé et verrouillage Fonctionnement de l'accès par clé et verrouillage Exemple de configuration et de dépannage Diagramme du réseau Utilisation de TACACS+ Utilisation de RADIUS Informations connexes

# **Introduction**

L'accès de verrou vous permet d'installer les listes d'accès dynamique qui accordent l'accès par utilisateur à une source/hôte de destination spécifique par un processus d'authentification de l'utilisateur. L'accès utilisateur est autorisé par le biais d'un pare-feu Cisco IOS<sup>®</sup> dynamiquement, sans aucun compromis dans les restrictions de sécurité.

# **Conditions préalables**

### **Conditions requises**

Aucune spécification déterminée n'est requise pour ce document.

### **Components Used**

Ce document n'est pas limité à des versions de matériel et de logiciel spécifiques.

Les informations présentées dans ce document ont été créées à partir de périphériques dans un environnement de laboratoire spécifique. Dans ce cas, l'environnement des travaux pratiques était constitué d'un routeur 2620 exécutant le logiciel Cisco IOS® Version 12.3(1). All of the devices used in this document started with a cleared (default) configuration. If your network is live, make sure that you understand the potential impact of any command.

### **Conventions**

Pour plus d'informations sur les conventions utilisées dans ce document, reportez-vous à <u>Conventions relatives aux conseils techniques Cisco.</u>

# Considérations relatives à l'usurpation

L'accès par clé et verrouillage permet à un événement externe de placer une ouverture dans le pare-feu Cisco IOS Firewall. Après cette ouverture, le routeur est susceptible d'usurpation d'adresse source. Afin d'empêcher cela, fournir la prise en charge du chiffrement à l'aide du chiffrement IP avec authentification ou chiffrement.

L'usurpation d'adresse est un problème avec toutes les listes d'accès existantes. L'accès par verrouillage de clé ne résout pas ce problème.

Comme l'accès par clé et verrouillage introduit un chemin potentiel via votre pare-feu réseau, vous devez considérer l'accès dynamique. Un autre hôte, usurpant votre adresse authentifiée, obtient l'accès derrière le pare-feu. Avec l'accès dynamique, il est possible qu'un hôte non autorisé, usurpant votre adresse authentifiée, obtienne l'accès derrière le pare-feu. L'accès par verrouillage de clé ne cause pas de problème d'usurpation d'adresse. Le problème n'est identifié ici qu'en tant que préoccupation pour l'utilisateur.

## **Performances**

Les performances sont affectées dans ces deux situations.

- Chaque liste d'accès dynamique force la reconstruction d'une liste d'accès sur le moteur de commutation de silicium (SSE). Cela entraîne un ralentissement momentané du chemin de commutation SSE.
- Les listes d'accès dynamiques nécessitent la fonction de délai d'inactivité (même si le délai d'attente est laissé à la valeur par défaut). Par conséquent, les listes d'accès dynamiques ne peuvent pas être commutées SSE. Ces entrées sont traitées dans le chemin de commutation rapide du protocole.

Observez les configurations des routeurs périphériques. Les utilisateurs distants créent des entrées de liste d'accès sur le routeur périphérique. La liste de contrôle d'accès se développe et se réduit dynamiquement. Les entrées sont supprimées dynamiquement de la liste après l'expiration du délai d'inactivité ou du délai maximal. Les grandes listes d'accès dégradent les performances de commutation de paquets.

# Quand utiliser l'accès par clé et verrouillage

Voici deux exemples d'utilisation de l'accès par verrouillage et clé :

- Lorsque vous souhaitez qu'un hôte distant puisse accéder à un hôte de votre interréseau via Internet. L'accès par clé et verrouillage limite l'accès au-delà de votre pare-feu sur un hôte ou un réseau individuel.
- Lorsque vous souhaitez qu'un sous-ensemble d'hôtes d'un réseau accède à un hôte d'un réseau distant protégé par un pare-feu. Avec l'accès par clé et verrou, vous pouvez

uniquement activer un ensemble d'hôtes désiré pour obtenir l'accès en les faisant authentifier via un serveur TACACS+ ou RADIUS.

# Fonctionnement de l'accès par clé et verrouillage

Ce processus décrit l'opération d'accès par clé et verrou.

- 1. Un utilisateur ouvre une session Telnet à un routeur périphérique configuré pour l'accès par verrouillage et clé.
- Le logiciel Cisco IOS reçoit le paquet Telnet. Il effectue un processus d'authentification des utilisateurs. L'utilisateur doit passer l'authentification avant d'autoriser l'accès. Le processus d'authentification est effectué par le routeur ou un serveur d'accès central tel qu'un serveur TACACS+ ou RADIUS.

# Exemple de configuration et de dépannage

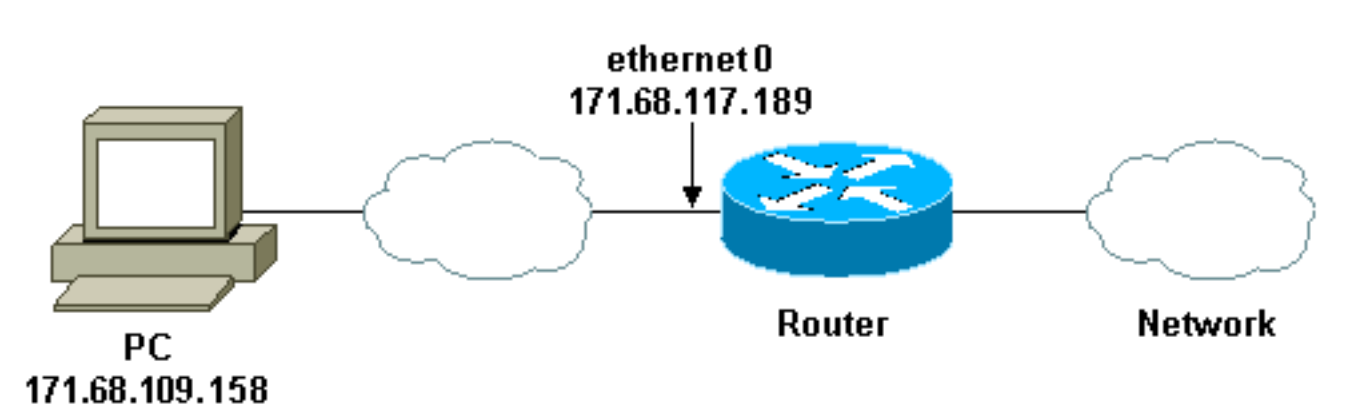

### Diagramme du réseau

Cisco vous recommande d'utiliser un serveur TACACS+ pour votre processus de requête d'authentification. TACACS+ fournit des services d'authentification, d'autorisation et de comptabilité. Il fournit également la prise en charge des protocoles, la spécification des protocoles et une base de données de sécurité centralisée.

Vous pouvez authentifier l'utilisateur sur le routeur ou avec un serveur TACACS+ ou RADIUS.

**Remarque :** ces commandes sont globales sauf indication contraire.

Sur le routeur, vous avez besoin d'un nom d'utilisateur pour l'authentification locale de l'utilisateur.

#### username test password test

La présence de login local sur les lignes vty entraîne l'utilisation de ce nom d'utilisateur.

Si vous ne faites pas confiance à l'utilisateur pour émettre la commande **access-enable**, vous pouvez effectuer l'une des deux opérations suivantes :

Associez le délai d'attente à l'utilisateur par utilisateur.

```
username test autocommand access-enable host timeout 10
```

ou

• Forcer tous les utilisateurs de Telnet à avoir le même délai d'attente.

```
line vty 0 4
login local
autocommand access-enable host timeout 10
```

**Remarque :** Le **10** de la syntaxe correspond au délai d'*inactivité* de la liste d'accès. Il est remplacé par le délai d'attente absolu dans la liste d'accès dynamique.

Définissez une liste d'accès étendue qui est appliquée lorsqu'un utilisateur (n'importe quel utilisateur) se connecte au routeur et que la commande **access-enable** est exécutée. La durée maximale absolue de ce trou dans le filtre est de 15 minutes. Au bout de 15 minutes, le trou se ferme, que quelqu'un l'utilise ou non. La **liste de tests** de noms doit exister mais n'est pas significative. Limitez les réseaux auxquels l'utilisateur a accès en configurant l'adresse source ou de destination (ici, l'utilisateur n'est pas limité ).

#### access-list 120 dynamic testlist timeout 15 permit ip any any

Définissez la liste de contrôle d'accès nécessaire pour bloquer tout le réseau, à l'exception de la possibilité d'établir une connexion Telnet avec le routeur (pour ouvrir un trou, l'utilisateur doit établir une connexion Telnet avec le routeur). L'adresse IP ici correspond à l'adresse IP Ethernet du routeur.

access-list 120 permit tcp any host 171.68.117.189 eq telnet

Il y a un refus implicite à la fin (non entré ici).

Appliquez cette liste d'accès à l'interface sur laquelle les utilisateurs entrent.

```
interface ethernet1
ip access-group 120 in
```

Tu as fini.

Voici à quoi ressemble le filtre sur le routeur en ce moment :

```
Router#show access-lists
Extended IP access list 120
```

10 Dynamic testlist permit ip any any log

20 permit tcp any host 171.68.117.189 eq telnet (68 matches)

Les utilisateurs qui accèdent à votre réseau interne ne peuvent rien voir tant qu'ils n'ont pas établi une connexion Telnet avec le routeur.

**Remarque :** Le **10** ici correspond au délai d'*inactivité* de la liste d'accès. Il est remplacé par le délai d'attente absolu dans la liste d'accès dynamique.

%telnet 2514A
Trying 171.68.117.189 ...
Connected to 2514A.network.com.
Escape character is '^]'.

User Access Verification

Username: **test** Password: **test** 

Connection closed by foreign host. Le filtre ressemble à ceci.

Router#show access-lists
Extended IP access list 120
10 Dynamic testlist permit ip any any log
 permit ip host 171.68.109.158 any log (time left 394)
20 permit tcp any host 171.68.117.189 eq telnet (68 matches)

Il y a un trou dans le filtre pour cet utilisateur en fonction de l'adresse IP source. Quand quelqu'un d'autre fait ça, vous voyez *deux trous*.

Router#show ip access-lists 120
Extended IP access list 120
10 Dynamic testlist permit ip any any log
 permit ip host 171.68.109.64 any log
 permit ip host 171.68.109.158 any log
20 permit tcp any host 171.68.117.189 eq telnet (288 matches)

Ces utilisateurs peuvent avoir un accès IP complet à toute adresse IP de destination à partir de leur adresse IP *source*.

### Utilisation de TACACS+

#### Configurer TACACS+

Configurez un serveur TACACS+ pour forcer l'authentification et l'autorisation sur le serveur TACACS+ afin d'utiliser TACACS+, comme le montre ce résultat :

aaa new-model
!
!
aaa authentication login default group tacacs+ local
aaa authorization exec default group tacacs+
tacacs-server host 10.48.66.53 key ciscol23

Complétez ces étapes pour configurer TACACS+ sur Cisco Secure ACS pour Windows :

- Ouvrez un navigateur Web. Entrez l'adresse de votre serveur ACS, sous la forme de http://<adresse\_IP ou nom\_DNS>:2002. (Cet exemple utilise un port par défaut de 2002.) Connectez-vous en tant qu'administrateur.
- 2. Cliquez sur **Configuration du réseau**. Cliquez sur **Ajouter une entrée** pour créer un groupe de périphériques réseau contenant les serveurs d'accès réseau (NAS). Entrez un nom pour le groupe et cliquez sur

| CiccoSecure ACS - N           | ferosoft Intrast Eiglants provided by Cisco Systems, Inc. |                                                                                                    |
|-------------------------------|-----------------------------------------------------------|----------------------------------------------------------------------------------------------------|
| fin fick your Pg              | vantes jock gelp                                          |                                                                                                    |
| 4-bad - + - 🥥                 | 3 2 Brent Frontes State 3 3. 33. 3                        |                                                                                                    |
| Address d http://fur2         | SKJindev2.htm                                             | <u>.</u> 50                                                                                                    |
| Capen Sections                | Network Configuration                                     |                                                                                                    |
|                               | Select                                                    | Help                                                                                                    |
| Ber Stor                      | New Network Device Group                                  | Network Device Group Name                                                                                                    |
| Barelit offe<br>Corporate     | Network Dence My JWS                                      | Network Device Group Name                                                                                                    |
| Carlier dian                  | Subrit Cercel                                             | To add a new Network Derice Group (NDG), type<br>the name of the new group, and then click Submit<br>Names can consist of our combination of combers |
| Configuration                 | 2 Best to With                                            | letters, or symbols. You can also assign users to an<br>NDG at the group level.                                                                      |
| 949 Connel<br>Dig Extensibler |                                                           | Note: We recommend that you do not use spaces in<br>NDG names.                                                                                       |
| Superity and<br>Anticing      |                                                           | [Back to Top]                                                                                                    |
| Soumettre                     |                                                           | (Louintant                                                                                                    |

3. Cliquez sur **Ajouter une entrée** pour ajouter un client AAA (Authentication, Authorization and Accounting)

| 4-Back - + - 🥥                                                                                                    | 3 3 (Asech Manates Freds 3) 2-3 3 - 3                                                                                                    |                                                                                                    |
|----------------------------------------------------------------------------------------------------|----------------------------------------------------------------------------------------------------|----------------------------------------------------------------------------------------------------|
| Agdress All http://fur2                                                                                                    | S85(Index2 htm                                                                                                    | 2                                                                                                    |
| Cinco Seorean                                                                                                    | Network Configuration                                                                                                    |                                                                                                    |
|                                                                                                    | Select All Help                                                                                                    |                                                                                                    |
| User<br>Setup<br>Setup<br>Setup<br>Setup<br>Setup<br>Setup<br>Setup<br>Composition<br>Seturity<br>Configuration<br>Seturity<br>Configuration<br>Seturity<br>Configuration | My_NAS AAA Clients     My_NAS AAA Clients     AAA Client     AAA Client IP     Address     None Defined      Add Enty     Search     Adding a Adding a | evice Groups<br>etwork Device Group<br>Network Device Group<br>Setwork Device Group<br>or Network Devices<br>&<br>AA Client<br>AA Client<br>MAA Client<br>FS<br>AA Server<br>AA Server |
| 10 Extensi User                                                                                                    | A My_NAS AAA Servers 2 Deleting a A                                                                                                    | AAA Server<br>ibution Table                                                                                                    |
| BU Database                                                                                                    | AAA Server AAA Server IP AAA Server Adding a Provide Address Type Sorting Prov                                                                                                    | uxy Distribution Table Entry<br>xy Distribution Table Entries                                                                                                    |
| ucPet Online                                                                                                    | None Defined - Editing a Pro                                                                                                    | oxy Distribution Table Entry<br>Proxy Distribution Table Entry                                                                                                    |
| Documentation                                                                                                    | Delete Group Bename Cancel                                                                                                    |                                                                                                    |

4. Saisissez le nom d'hôte, l'adresse IP et la clé utilisée pour chiffrer la communication entre le serveur AAA et le serveur NAS. Sélectionnez TACACS+ (Cisco IOS) comme méthode d'authentification. Lorsque vous avez terminé, cliquez sur Soumettre +Redémarrer pour appliquer les modifications.

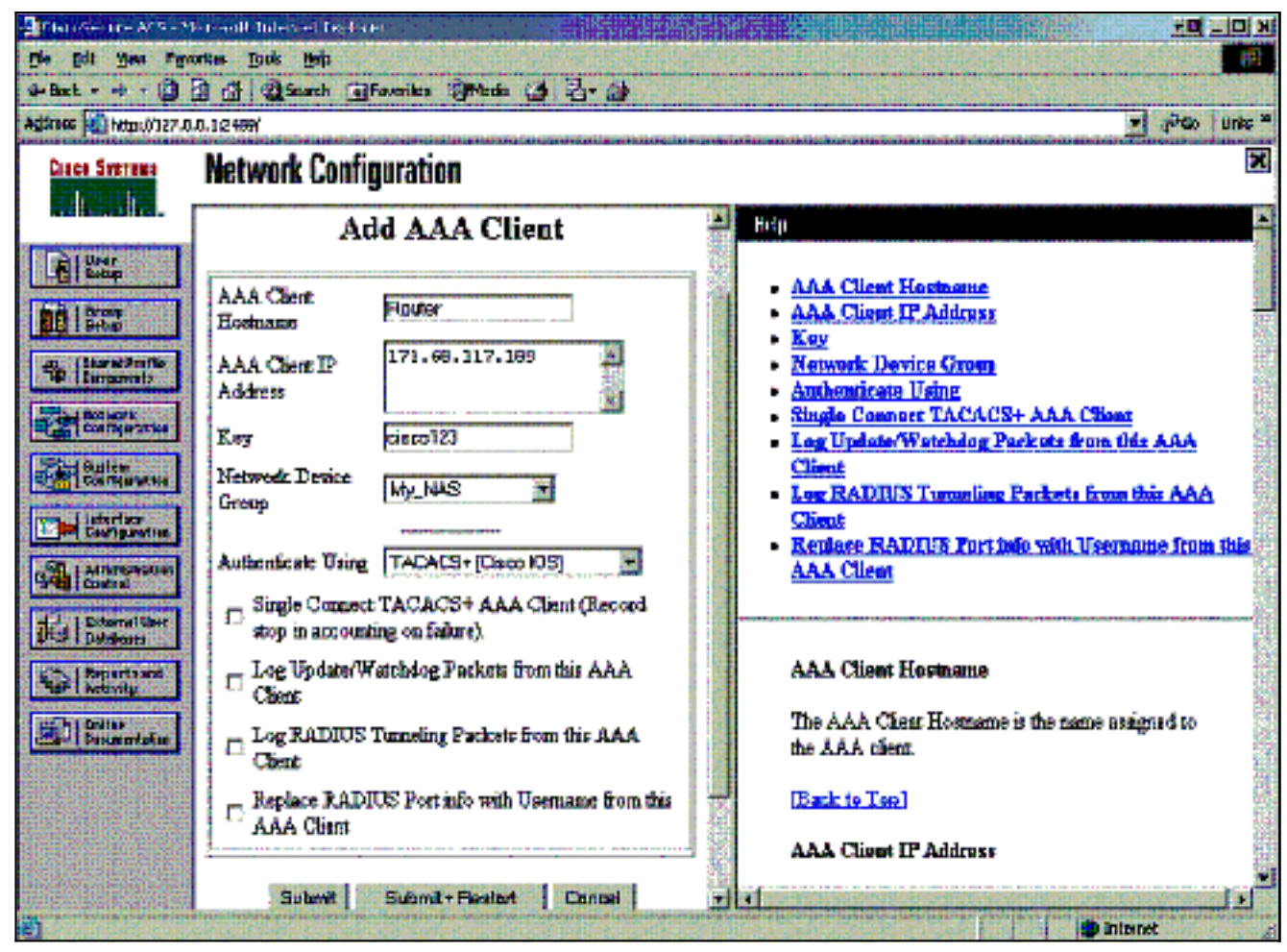

5. Cliquez sur **User Setup**, saisissez un ID utilisateur, puis cliquez sur **Add/Edit**.

| Ele Edt yes fo                                                                                                 | Microsoft Internet Explorer provided by Elsco Systems, Inc.                                                                                                    | × Dix                                                                                                    |
|----------------------------------------------------------------------------------------------------|----------------------------------------------------------------------------------------------------|----------------------------------------------------------------------------------------------------|
| - 6ad 0                                                                                                    | 3 3 Quest Marries 3reds 3 3. 33.                                                                                                    |                                                                                                    |
| Cisco Statema                                                                                                  | User Setup                                                                                                    | 2 cho un -                                                                                                    |
| Configuration                                                                                                  | User: best<br>Field Add/Edit<br>List users beginning with letter/number:<br>A B C D I K O B I 2 K L B<br>H O F Q B S I U V H Z Y S<br>Q A Z 2 S S I U V H Z Y S | User Setup and External User Databases     Finding a Specific User in the CiscoSecure User<br>Database     Adding a User to the CiscoSecure User Database     Listing Usernames that Begin with a Particular<br>Character     Listing All Usernames in the CiscoSecure User<br>Database     Changing a Username in the CiscoSecure User<br>Database |
| Attribution<br>Control<br>Different<br>Different<br>Activity<br>Differ<br>Differ<br>Differ<br>Differ<br>Differ | 2 Back to Help                                                                                                    | User Setup enables you to configure individual<br>user information, add users, and delete users in the<br>database.<br>User Setup and External User Databases<br>Before Cisco Secure ACS can authenticate users.                                                                                                    |

6. Sélectionnez une base de données pour authentifier l'utilisateur. (Dans cet exemple, l'utilisateur est « test » et la base de données interne de l'ACS est utilisée pour l'authentification). Entrez un mot de passe pour l'utilisateur et confirmez-

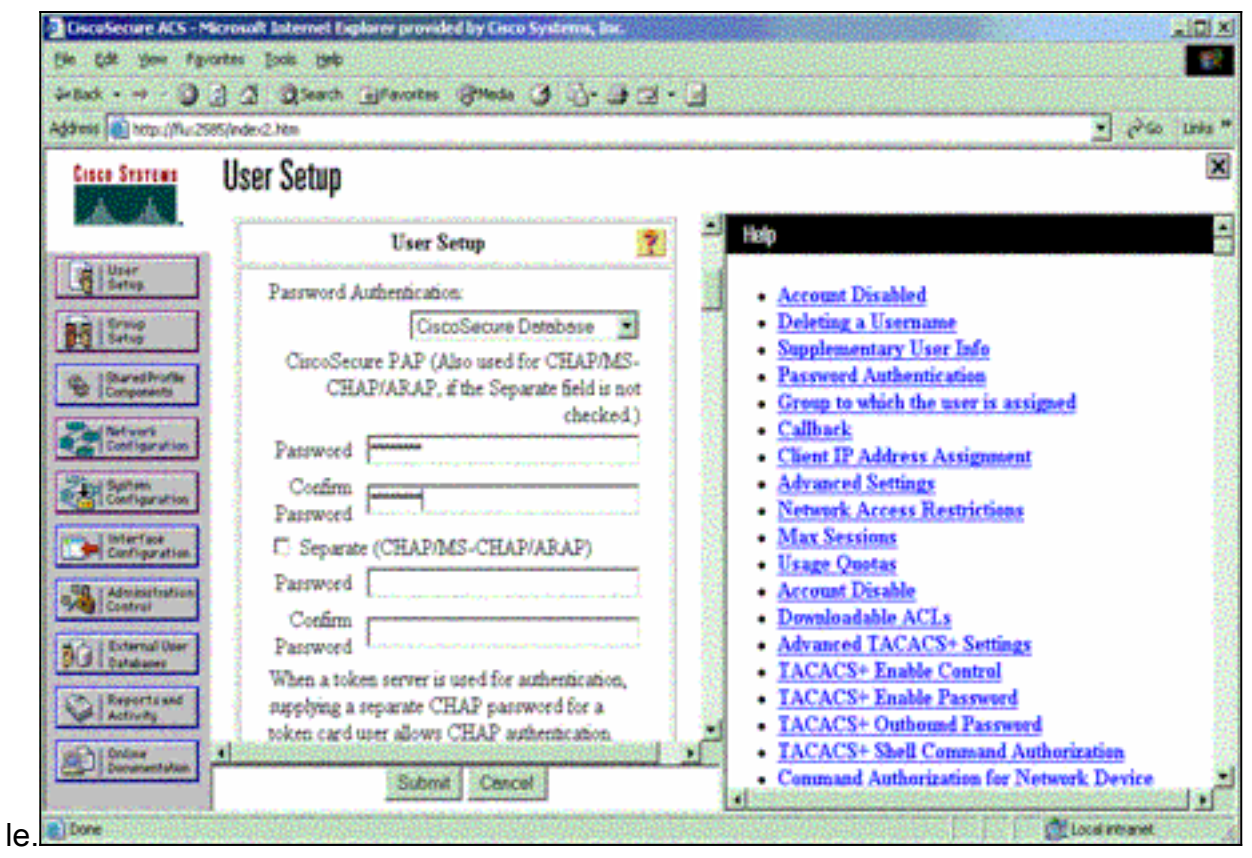

7. Choisissez le groupe auquel l'utilisateur est affecté et cochez la case **Utiliser le groupe**. Cliquez sur

| Submit.                  |                                            |          |                                                                                    |                    |
|--------------------------|--------------------------------------------|----------|------------------------------------------------------------------------------------|--------------------|
| 🔄 transminister M        | hrea <mark>t</mark> i ta esisten 👘 👘 👘     | - 88     |                                                                                    | ک اماد 📭 👘         |
| Die Die Sew USw          | atan Ipala Usip                            |          |                                                                                    | 2 <sup>2</sup>     |
| 48ad 🖷 - 🕲 🛛             | 김 🏠 🖏 Sand 🗊 Ferritz: 🥘 Noda 😗 🖏 🍎         |          |                                                                                    |                    |
| Agginess 😰 http:///27.0. | D.1 2489/                                  |          |                                                                                    | v (*So ⊔nis"       |
| Cinco Secteur            | User Setup                                 |          |                                                                                    | X                  |
|                          | supplying a separate CHAP password for a   | -        | 11                                                                                 |                    |
| Di Dave                  | token and user slows CHAP authentication.  |          |                                                                                    |                    |
| Ligi Detug               | enabled                                    |          | <ul> <li>Access Disabled</li> </ul>                                                |                    |
|                          |                                            |          | Deloting a Username                                                                |                    |
|                          | Group to which the user is assigned:       |          | <ul> <li>Residentiative User Integeneties</li> <li>Research Authorities</li> </ul> |                    |
| Compression              |                                            |          | <ul> <li>Group to which the ever is</li> </ul>                                     | and and            |
| Televant                 |                                            |          | - Callenda                                                                         |                    |
| Condennes                | Calibaria                                  |          | <ul> <li>Client IP Address Autom</li> </ul>                                        |                    |
| Configuration            |                                            |          | <ul> <li>Advanced Suttings</li> <li>Natural: A success Restainti</li> </ul>        |                    |
| In Links                 | n Tar group setting                        |          | <ul> <li>Max Services</li> </ul>                                                   | -                  |
| Cartiguette              | O No calback alowed                        |          | <ul> <li>Usage Questos</li> </ul>                                                  |                    |
| Alexandresi Long         | Calibark using this number                 |          | <ul> <li>Access Disable</li> </ul>                                                 |                    |
|                          |                                            |          | <ul> <li>Domologicality ACL:<br/>Advanced TACIA (D), Dec.</li> </ul>               | • · · ·            |
| Dia Detairen             | O Dialeg ebent specifies caliback number   |          | <ul> <li>TACACS+ Rashie Centre</li> </ul>                                          | 1                  |
| Ch.   Reports and        | O Use Windows Database calibrait, settings |          | IACACS+ Berlin Renow                                                               |                    |
| Address                  |                                            |          | <ul> <li>IACACS+ Outbound Page</li> </ul>                                          | 1.114              |
| Desire Deservative       | Client IP Address Assistment               | ك.       | <ul> <li>TACACS+ Shall Common</li> </ul>                                           | d Antherleation    |
|                          | subnit Cencel                              | <u> </u> | <ul> <li><u>Commend</u> Authoritetion fr<br/>Mensurement Authoritien</li> </ul>    | c Astronom Dancing |
| 1                        |                                            |          |                                                                                    | 🗃 Internet 🦼       |

 8. Cliquez sur Configuration du groupe. Sélectionnez le groupe auquel l'utilisateur a été affecté à l'étape 7. Cliquez sur Modifier les paramètres.

| CiscoSecure ACS - Microsoft Internet Explorer provided by Cisco Systems, Sir.                                                                                                    |                                                                                                    |  |
|----------------------------------------------------------------------------------------------------|----------------------------------------------------------------------------------------------------|--|
| Ele Edt yew Fgrontes Jools (pep                                                                                                    |                                                                                                    |  |
| Antes                                                                                                    |                                                                                                    |  |
| Agbress a http://flu:2585/index2.htm                                                                                                    | 🛫 🖓 Go Urês *                                                                                                    |  |
| Group Setup                                                                                                    | ×                                                                                                    |  |
| Select                                                                                                    | Help 🖪                                                                                                    |  |
| User           Scrop           Group           Stard Prutta           Users in Group           Edd Settings           Parameterization                                                                                                    | Default Group     Group     Users in Group     Edit Settings     Rename Group                                                                                                    |  |
| Interface       Interface       Interface | Default Group<br>If group mapping has not been configured,<br>usernames that are not configured in the<br>CiscoSecure Database are assigned to the Default<br>Group by Cisco Secure ACS the first time they<br>log in. The privileges and restrictions for the<br>default group- are applied to first-time users. If you<br>have upgraded from a previous version of Cisco<br>Secure ACS and kept your database information,<br>users will map as configured in the previous<br>version. |  |

 Faites défiler jusqu'à la section TACACS+ Settings. Cochez la case pour Shell exec. Cochez la case de la commande Auto. Entrez la commande auto à exécuter après autorisation de l'utilisateur. (Cet exemple utilise la commande access-enable host timeout 10.) Cliquez sur Soumettre+Redémarrer.

| CocoSecure ACS - Microsoft Internet Diplorer provided by Cisco Systems, Inc. |                              |                                          |              |                                          |
|------------------------------------------------------------------------------|------------------------------|------------------------------------------|--------------|------------------------------------------|
| Ele Edt you Fg                                                               | för fåt gen fyrates jods jeb |                                          |              |                                          |
| 4-Book - + - 🥥                                                               | 3 3 Seath Gravates           | Steda ( J. J. J. J.                      |              |                                          |
| Address Antop //flur2                                                        | 585/index2.htm               |                                          |              | <u>්</u> විණ Units <sup>ක</sup>          |
| Cisco Systems                                                                | Group Setup                  |                                          |              | ×                                        |
| Laboration.                                                                  | Jump To Acces                | s Restrictions                           | Help         |                                          |
| Uper<br>Setup                                                                | 🗵 Shell (exec)               |                                          |              | C                                        |
| Legitore 1                                                                   | C Access control list        |                                          | Gro          | up Settings<br>to over IP (VoIP) Support |
| Setup                                                                        | R Auto command               | access-enable ho                         | Def          | ault Time of Day Access Settings         |
| Components                                                                   | Calback ine                  |                                          | • <u>Cal</u> | back                                     |
| The laters                                                                   | E. Calback rotary            |                                          | Max          | work Access Restrictions                 |
| Configuration                                                                | E Idatina                    | and a second second second second second | Usa          | ge Quotas                                |
| Zinter                                                                       | 1. sole table                | L                                        | • Ena        | ble Options                              |
| Concise and                                                                  | 🗋 No callback verify         | Enabled                                  | • Tak        | en Card Settings                         |
| Configuration                                                                | No escape                    | C Enabled                                | • Pass       | record Aging Rules                       |
| Contraction of the second                                                    | No hangup                    | C Enabled                                | • <u>PA</u>  | ssignment                                |
| Administration<br>Control                                                    | Privilege level              |                                          | Dow<br>TAC   | nioadabie ACLs<br>'ACS+ Settings         |
| The Laternal User                                                            | T Treest                     |                                          | TAC          | ACS+ Shell Command Authorization         |
| 90 Datauns                                                                   | E Grandhau                   | to a second second                       | • Con        | unand Authorization for Network Device   |
| Reports and                                                                  | L) Custom attributes         |                                          | Ma           | sagement Applications                    |
| An I working                                                                 |                              |                                          | • TAC        | ACS+ Unknown Services                    |
| Dollare<br>Documentation                                                     | 1                            |                                          | - IET        | F RADIUS Attributes                      |
| Submit Submit - Pestart Cancel • RADIUS Vendor-Specific Attributes           |                              |                                          |              |                                          |
|                                                                              |                              |                                          |              | tocal intranet                           |

### Dépannage de TACACS+

Utilisez ces commandes debug sur le NAS pour résoudre les problèmes TACACS+.

**Remarque :** Consulter les <u>renseignements importants sur les commandes de débogage</u> avant d'utiliser les commandes de **débogage**.

- debug tacacs authentication Affiche des informations sur le processus d'authentification TACACS+. Uniquement disponible dans certaines versions de logiciel. Si non disponible, utilisez debug tacacs uniquement.
- debug tacacs autorisation Affiche des informations sur le processus d'autorisation TACACS+. Uniquement disponible dans certaines versions de logiciel. Si non disponible, utilisez debug tacacs uniquement.
- debug tacacs events : affiche les informations du processus d'assistance TACACS+.
   Uniquement disponible dans certaines versions de logiciel. Si non disponible, utilisez debug tacacs uniquement.

Utilisez ces commandes pour résoudre les problèmes AAA :

- debug aaa authentication Affiche des informations sur l'authentification AAA/TACACS+.
- debug aaa Authorization : affiche des informations sur l'autorisation AAA/TACACS+.

L'exemple de sortie **de débogage** ici montre un processus d'authentification et d'autorisation réussi sur le serveur ACS TACACS+.

```
Router#show debug
General OS:
 TACACS+ events debugging is on
 TACACS+ authentication debugging is on
 TACACS+ authorization debugging is on
 AAA Authentication debugging is on
 AAA Authorization debugging is on
_____
Router#
AAA/BIND(0000009): Bind i/f
AAA/AUTHEN/LOGIN (00000009): Pick method list 'default'
TPLUS: Queuing AAA Authentication request 9 for processing
TPLUS: processing authentication start request id 9
TPLUS: Authentication start packet created for 9()
TPLUS: Using server 10.48.66.53
TPLUS(0000009)/0/NB_WAIT/82A2E088: Started 5 sec timeout
TPLUS(0000009)/0/NB_WAIT: socket event 2
TPLUS(0000009)/0/NB_WAIT: wrote entire 36 bytes request
TPLUS(0000009)/0/READ: socket event 1
TPLUS(0000009)/0/READ: Would block while reading
TPLUS(0000009)/0/READ: socket event 1
TPLUS(0000009)/0/READ: read entire 12 header bytes
  (expect 16 bytes data)
TPLUS(0000009)/0/READ: socket event 1
TPLUS(0000009)/0/READ: read entire 28 bytes response
TPLUS(0000009)/0/82A2E088: Processing the reply packet
TPLUS: Received authen response status GET_USER (7)
TPLUS: Queuing AAA Authentication request 9 for processing
TPLUS: processing authentication continue request id 9
TPLUS: Authentication continue packet generated for 9
TPLUS(0000009)/0/WRITE/8347F3FC: Started 5 sec timeout
TPLUS(0000009)/0/WRITE: wrote entire 22 bytes request
TPLUS(0000009)/0/READ: socket event 1
TPLUS(0000009)/0/READ: read entire 12 header bytes
  (expect 16 bytes data)
TPLUS(0000009)/0/READ: socket event 1
TPLUS(0000009)/0/READ: read entire 28 bytes response
TPLUS(0000009)/0/8347F3FC: Processing the reply packet
```

TPLUS: Received authen response status GET\_PASSWORD (8) TPLUS: Queuing AAA Authentication request 9 for processing TPLUS: processing authentication continue request id 9 TPLUS: Authentication continue packet generated for 9 TPLUS(0000009)/0/WRITE/8347EE4C: Started 5 sec timeout TPLUS(0000009)/0/WRITE: wrote entire 25 bytes request TPLUS(0000009)/0/READ: socket event 1 TPLUS(0000009)/0/READ: read entire 12 header bytes (expect 6 bytes data) TPLUS(0000009)/0/READ: socket event 1 TPLUS(0000009)/0/READ: read entire 18 bytes response TPLUS(0000009)/0/8347EE4C: Processing the reply packet TPLUS: Received authen response status PASS (2) AAA/AUTHOR (0x9): Pick method list 'default' TPLUS: Queuing AAA Authorization request 9 for processing TPLUS: processing authorization request id 9 TPLUS: Protocol set to None .....Skipping TPLUS: Sending AV service=shell TPLUS: Sending AV cmd TPLUS: Authorization request created for 9(tne-1) TPLUS: using previously set server 10.48.66.53 from group tacacs+ TPLUS(0000009)/0/NB\_WAIT/8347F508: Started 5 sec timeout TPLUS(0000009)/0/NB\_WAIT: socket event 2 TPLUS(0000009)/0/NB\_WAIT: wrote entire 60 bytes request TPLUS(0000009)/0/READ: socket event 1 TPLUS(0000009)/0/READ: Would block while reading TPLUS(0000009)/0/READ: socket event 1 TPLUS(0000009)/0/READ: read entire 12 header bytes (expect 44 bytes data) TPLUS(0000009)/0/READ: socket event 1 TPLUS(0000009)/0/READ: read entire 56 bytes response TPLUS(0000009)/0/8347F508: Processing the reply packet TPLUS: Processed AV autocmd=access-enable host timeout 10 TPLUS: received authorization response for 9: PASS AAA/AUTHOR/EXEC(0000009): processing AV cmd= AAA/AUTHOR/EXEC(00000009): processing AV autocmd=access-enable host timeout 10 AAA/AUTHOR/EXEC(0000009): Authorization successful

### Utilisation de RADIUS

#### **Configurer RADIUS**

Afin d'utiliser RADIUS, configurez un serveur RADIUS pour forcer l'authentification à être effectuée sur le serveur RADIUS avec les paramètres d'autorisation (la commande automatique) à être envoyée dans l'attribut 26 spécifique au fournisseur, comme indiqué ici :

aaa new-model
!
!
aaa authentication login default group radius local
aaa authorization exec default group radius local
radius-server host 10.48.66.53 auth-port 1645
 acct-port 1646 key cisco123

Complétez ces étapes pour configurer RADIUS sur Cisco Secure ACS pour Windows :

 Ouvrez un navigateur Web et entrez l'adresse de votre serveur ACS, sous la forme de http://<adresse\_IP ou nom\_DNS>:2002. (Cet exemple utilise un port par défaut de 2002.) Connectez-vous en tant qu'administrateur.

Ciscofecure ACS - Microsoft Internet Explorer provided by Cisco Systems, In

2. Cliquez sur **Configuration du réseau**. Cliquez sur **Ajouter une entrée** pour créer un groupe de périphériques réseau contenant le NAS. Entrez un nom pour le groupe et cliquez sur

| fin fak yme fg                                                                                                    | vantes jock 196                                              |                                                                                                    |
|----------------------------------------------------------------------------------------------------|--------------------------------------------------------------|----------------------------------------------------------------------------------------------------|
| 4-lad - + - 🥥                                                                                                    | 2 2 2 See Press Bres 3 3. 3 2 - 3                            |                                                                                                    |
| Agines Anto-/Per2                                                                                                    | Sifjinde:2.htm                                               | <u>।</u> २०                                                                                                    |
| Cipen Stations                                                                                                    | Network Configuration                                        |                                                                                                    |
| A.A.                                                                                                    | Select                                                       | Hdp                                                                                                    |
| Setup                                                                                                    | New Network Device Group                                     | <u>Network Device Group Name</u>                                                                                                    |
| Server<br>Servert<br>Despensers<br>Servert<br>Catigorities<br>Catigorities<br>Catigo | Network Derace<br>Group Name<br>Salarit Cancel<br>2 Sectores | Network Device Group Name<br>To add a new Network Device Group (NDG), type<br>the name of the new group, and then click Submit,<br>Names can consist of any combination of numbers,<br>letters, or symbols. You can also assign users to an<br>NDG at the group level.<br>Note: We recommend that you do not use spaces in<br>NDG names.<br>[Back to Top] |
|                                                                                                    | 1                                                            | l Institute                                                                                                    |

#### Soumettre.

3. Cliquez sur Ajouter une entrée pour ajouter un client AAA

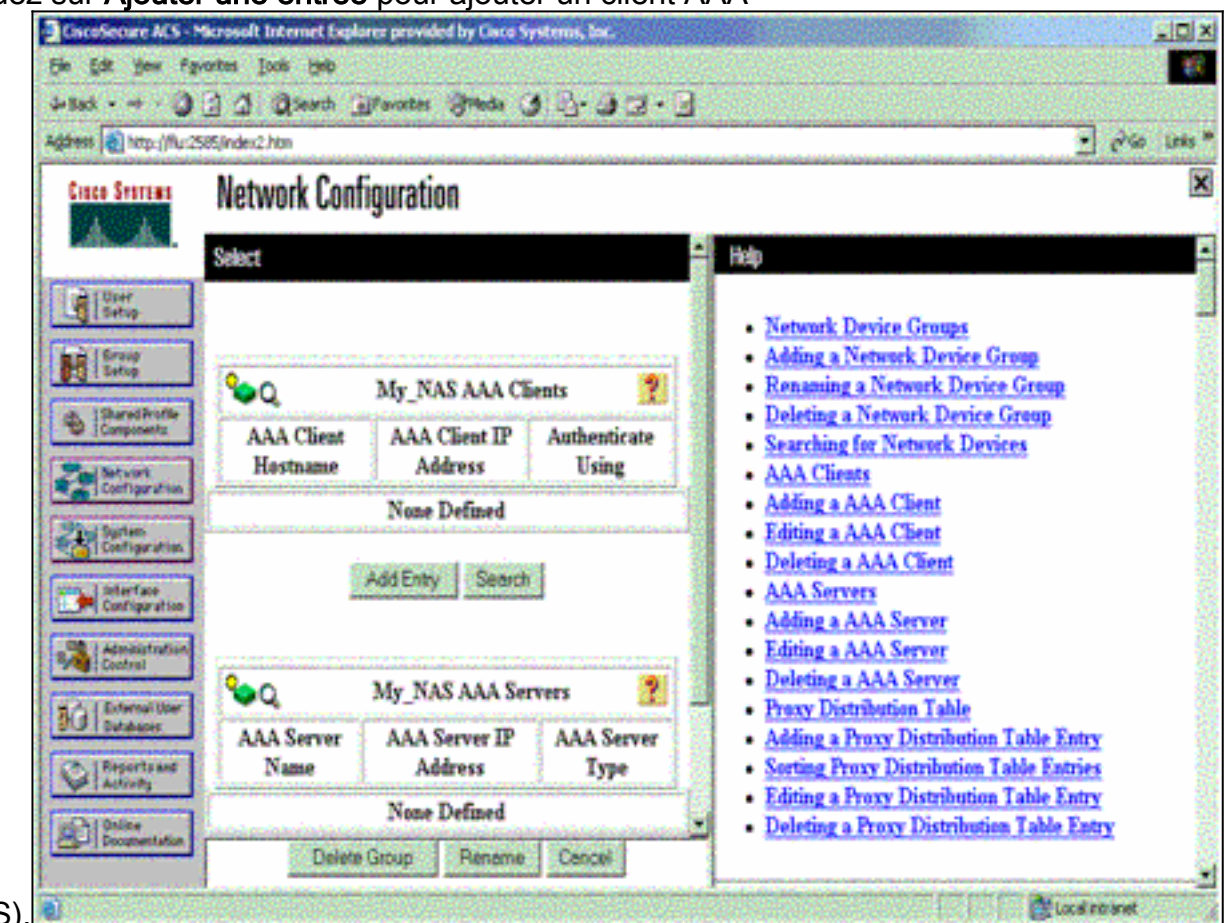

(NAS).

4. Saisissez le nom d'hôte, l'adresse IP et la clé utilisée pour chiffrer la communication entre le serveur AAA et le serveur NAS. Sélectionnez **RADIUS (Cisco IOS/PIX)** comme méthode

d'authentification. Lorsque vous avez terminé, cliquez sur **Soumettre +Redémarrer** pour appliquer les

### modifications.

| Be Edt Yew Fa            | Microsoft Internet Diploter provided by Cisco Systems, Inc.<br>portesloolsloop | k qila<br>T                                                                     |
|--------------------------|--------------------------------------------------------------------------------|---------------------------------------------------------------------------------|
| 4-Back                   | 2 2 Seach Brannes Brads & 3. 3.                                                | •                                                                               |
| Address Antp://Ru:2      | 585(index2.htm                                                                 | 🛃 Pila Luks *                                                                   |
| Cisco Svoramo            | Network Configuration                                                          | ×                                                                               |
| Liter<br>Seto            | Add AAA Client                                                                 | Holp     AAA Client Hostname     AAA Client IP Address                          |
| Sharedhotte              | AAA Client<br>Hostname                                                         | Key     Network Device Group     Authenticate Using                             |
| Setures<br>Configuration | AAA Client IP 171.68.117.189                                                   | Single Connect TACACS+ AAA Client     Log Update/Watchdog Packets from this AAA |
| Configuration            | Key cisco123                                                                   | Client     Log RADIUS Tunneling Packets from this AAA                           |
| Configuration            | Group                                                                          | Replace RADIUS Port info with Username from this AAA Client                     |
| Di External User         | Authenticate Using RADIUS (Criter) OS/PO                                       |                                                                                 |
| Reports and<br>Activity  | Single Connect TACACS+ AAA Client (Record<br>stop in accounting on failure).   | AAA Client Hostname                                                             |
| Discamentation           | Chent                                                                          | The AAA Client Hostname is the name assigned<br>to the AAA client.              |
| E) Done                  |                                                                                | Local retranst                                                                  |

5. Cliquez sur **User Setup**, saisissez un ID utilisateur, puis cliquez sur **Add/Edit**.

| CiscoSecure ACS                                                                                                    | Microsoft Internet Explorer provided by Lisco Systems, Inc.                                                           |                                                                                                    |
|----------------------------------------------------------------------------------------------------|----------------------------------------------------------------------------------------------------|----------------------------------------------------------------------------------------------------|
| the tot year f                                                                                                    | grantes jade 1940                                                                                                    |                                                                                                    |
| -Back 3                                                                                                    | ) ] ] Quent Measure Breds () ]. ] ] .                                                                                 |                                                                                                    |
| Address Attp://flu                                                                                                    | 2585/index2.htm                                                                                                    |                                                                                                    |
| Ciaco Svarama                                                                                                    | User Setup                                                                                                    | ×                                                                                                    |
|                                                                                                    | Select                                                                                                    | Holp -                                                                                                    |
| Components<br>Components<br>Components<br>Components<br>Configuration<br>Configuration<br>Con | User: Nest<br>Field AddEdt<br>List users beginning with letter/number:<br>ABCREKOBIXES<br>NOPOBITOVHIII<br>QIZISESION | User Setup and External User Databases     Finding a Specific User in the CiscoSecure User     Database     Adding a User to the CiscoSecure User Database     Listing Usernames that Begin with a Particular <u>Character</u> Listing All Usernames in the CiscoSecure User <u>Database</u> Changing a Username in the CiscoSecure User <u>Database</u> |
| Advancestrution<br>Control Ober<br>Oxfordations<br>Peperts and<br>Activity<br>Doctane<br>Documentation                                                                                                    | 2 Buch for Sale                                                                                                    | User Setup enables you to configure individual<br>user information, add users, and delete users in the<br>database.<br>User Setup and External User Databases<br>Before Cisco Secure ACS can asthenticate users                                                                                                    |

6. Sélectionnez une base de données pour authentifier l'utilisateur. (Dans cet exemple, l'utilisateur est « test » et la base de données interne de l'ACS est utilisée pour l'authentification). Entrez un mot de passe pour l'utilisateur et confirmez-

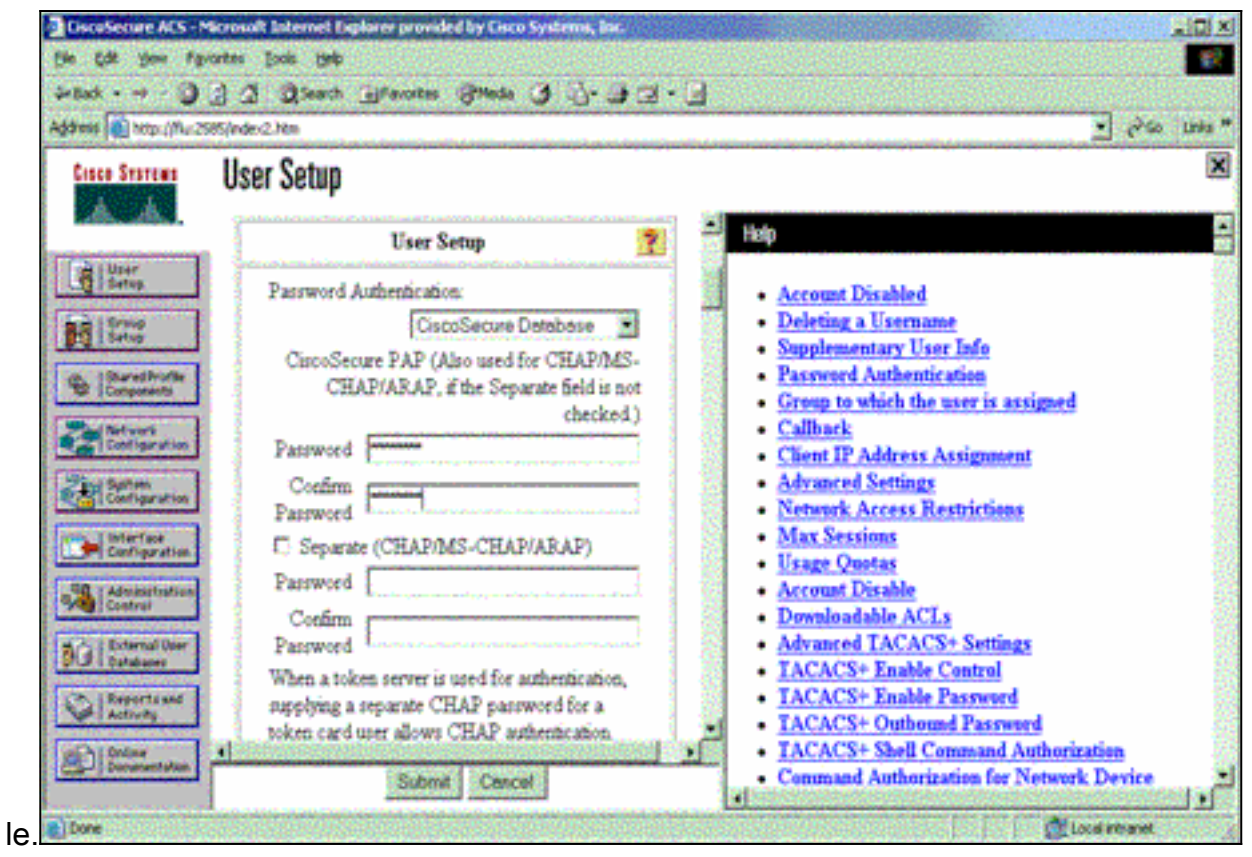

7. Choisissez le groupe auquel l'utilisateur est affecté et cochez la case **Utiliser le groupe**. Cliquez sur

| Submit.                 |                                                                                              |          |                                                                   |                 |
|-------------------------|----------------------------------------------------------------------------------------------|----------|-------------------------------------------------------------------|-----------------|
| 📲 timmen i matter Mar   | salis ta estidara 👘 👔 👘 👘                                                                    | - 88     |                                                                   | ک اعلے کا       |
| Die Sait Vers Papart    | a Danja Raje                                                                                 |          |                                                                   | 25              |
| 4=Back + 🖷 - 🔘 👔        | 🕼 🕄 Sanci 🗇 Feverites 🎯 Noda 🔮 🖏 - 🍜                                                         |          |                                                                   |                 |
| Ağıras 📓 kepilliz7.0.0. | 1.24 <b>89</b> /                                                                             |          |                                                                   | 💌 🕫 େ ଆଧ୍ୟ "    |
| Cinco Secrete           | lser Setup                                                                                   |          |                                                                   | X               |
| · · · ·                 | supplying a separate CHAP password for a                                                     |          | 11                                                                | <u> </u>        |
|                         | token und user allows CHAP automiration.<br>This is sumerially parfit when belows parking is |          |                                                                   |                 |
|                         | conticd.                                                                                     |          | - Access Disablad                                                 |                 |
|                         |                                                                                              |          | Deleting a December     Eventeen Tree Tree                        |                 |
| C.   Deviltante         | Group to which the user is assigned:                                                         |          | - Person of Asthentication                                        |                 |
| Conpressio              | , , , , , , , , , , , , , , , , , , ,                                                        |          | · Group to which the near is as signed.                           |                 |
| Configuration           |                                                                                              |          | • Callerk                                                         |                 |
| Statutes                | Caliback                                                                                     |          | Advanced Settings                                                 |                 |
| Configuration           | * T                                                                                          |          | <ul> <li>Network Access Restrictions</li> </ul>                   |                 |
| Interfere               | a Use group tenng                                                                            |          | Max Service                                                       |                 |
|                         | Contraction of the second                                                                    |          | <u>Usage Quetas</u> Assert Disable                                |                 |
| Control                 | Calbare using its burrys                                                                     |          | Draninghing ACLs                                                  |                 |
| 10 Starvillar           | <ul> <li>Dishe cliest mariles athenis such as</li> </ul>                                     |          | <ul> <li>Advanced TACACS+ Settings</li> </ul>                     |                 |
| 3/12   Debaharra        | O Ling tone specific cators for hereit                                                       |          | <ul> <li>TACACS+ Eachie Central</li> </ul>                        |                 |
| Kabita and              | C OR WINCOWS DISIGNIS CHOSEN ISSUE                                                           |          | <u>IACACS+ Evolute Property</u> <u>TACACS+ Outburned Property</u> |                 |
| with I Dates            | Client IP Address Assistant                                                                  | -1       | <ul> <li>TACACS+ Shall Command Asthering</li> </ul>               | antima.         |
| E horninia 4            |                                                                                              | <u> </u> | <ul> <li>Commond Authorization for Network</li> </ul>             | Devise          |
|                         | Submit Cencel                                                                                |          | Management Applications                                           | <u>ت</u><br>ادا |
|                         |                                                                                              | _        | [ ] [ ] [ ] [ ] [ ] [ ] [ ] [ ] [                                 | arret 🦽         |

 Cliquez sur Configuration du groupe et sélectionnez le groupe auquel l'utilisateur a été affecté à l'étape précédente. Cliquez sur Modifier les paramètres.

| CiscoSecure ACS - Microsoft Internet Explorer provided by Lisco Systems, Iaz. |                                                                                            |                                                                                                    |  |
|-------------------------------------------------------------------------------|--------------------------------------------------------------------------------------------|----------------------------------------------------------------------------------------------------|--|
| Be Edit your Fyrontes Josh pelp                                               |                                                                                            |                                                                                                    |  |
| 4-Back                                                                        | 2 2 Seath Mercotes States 3 2 . 3 2 .                                                      |                                                                                                    |  |
| Address http://fluc25                                                         | 85/index2.htm                                                                              | 🛫 🖓 🐝 Uris 🐃                                                                                                    |  |
| Group Setup                                                                   |                                                                                            |                                                                                                    |  |
| Contra Contrata                                                               | Select                                                                                     | Help                                                                                                    |  |
| Uter<br>Setup<br>Setup<br>Composents<br>Composents<br>Configuration           | Group : <mark>3 Group 3 (1 user) *</mark><br>Users in Group Edit Settings<br>Plename Group | Default Group <u>Group     Users in Group     Edit Settings     Rename Group     </u>                                                                                                    |  |
| Configuration                                                                 | 2 Rack to Help                                                                             | Default Group<br>If group mapping has not been configured,<br>usernames that are not configured in the<br>CurcoSecure Database are assigned to the Default<br>Group by Cinco Secure ACS the first time they                                                               |  |
| Construction                                                                  |                                                                                            | log in. The privileges and restrictions for the<br>default group- are applied to first-time users. If you<br>have upgraded from a previous version of Cisco<br>Secure ACS and kept your database information,<br>users will map as configured in the previous<br>version. |  |

 Faites défiler jusqu'à la section Cisco IOS/PIX RADIUS Attributes. Cochez la case correspondant à cisco-av-pair. Entrez la commande shell à exécuter après autorisation de l'utilisateur. (Cet exemple utilise shell : autocmd=access-enable host timeout 10.) Cliquez sur Soumettre+Redémarrer.

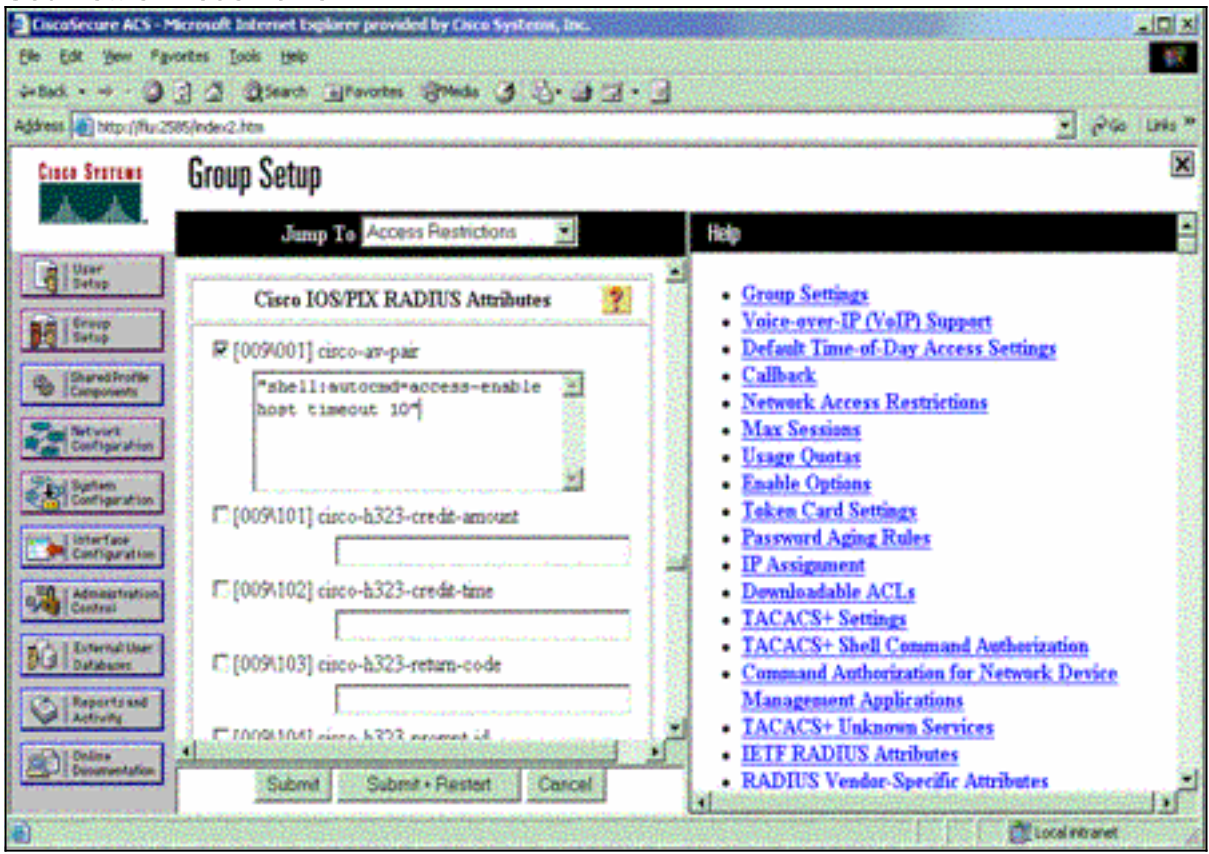

### Dépannage de RADIUS

Utilisez ces commandes debug sur le NAS pour résoudre les problèmes RADIUS.

**Remarque :** Consulter les <u>renseignements importants sur les commandes de débogage</u> avant d'utiliser les commandes de **débogage**.

• debug radius : affiche les informations associées à RADIUS. Utilisez ces commandes pour résoudre les problèmes AAA :

• debug aaa authentication - Affiche des informations sur l'authentification AAA/TACACS+.

• debug aaa Authorization : affiche des informations sur l'autorisation AAA/TACACS+.

L'exemple de sortie **de débogage** ici montre un processus d'authentification et d'autorisation réussi sur l'ACS configuré pour RADIUS.

```
Router#show debug
General OS:
 AAA Authentication debugging is on
 AAA Authorization debugging is on
Radius protocol debugging is on
Radius packet protocol debugging is on
_____
Router#
AAA/BIND(0000003): Bind i/f
AAA/AUTHEN/LOGIN (0000003): Pick method list 'default'
RADIUS/ENCODE(0000003): ask "Username: "
RADIUS/ENCODE(0000003): send packet; GET_USER
RADIUS/ENCODE(0000003): ask "Password: "
RADIUS/ENCODE(0000003): send packet; GET_PASSWORD
RADIUS: AAA Unsupported [152] 5
RADIUS: 74 74 79
                                        [tty]
RADIUS(0000003): Storing nasport 66 in rad_db
RADIUS/ENCODE(0000003): dropping service type,
   "radius-server attribute 6 on-for-login-auth" is off
RADIUS(0000003): Config NAS IP: 0.0.0.0
RADIUS/ENCODE(0000003): acct_session_id: 1
RADIUS(0000003): sending
RADIUS/ENCODE: Best Local IP-Address 172.18.124.1
  for Radius-Server 10.48.66.53
RADIUS(0000003): Send Access-Request to 10.48.66.53:1645
  id 21645/1, len 77
RADIUS: authenticator 5A 95 1F EA A7 94 99 E5 -
  BE B5 07 BD E9 05 5B 5D
RADIUS:User-Name[1]7"test"RADIUS:User-Password[2]18*
RADIUS:NAS-Port[5]6RADIUS:NAS-Port-Type[61]6
                           [5] 6 66
                                      Virtual
                                                 [5]
RADIUS: Calling-Station-Id [31] 14 "171.68.109.158"
RADIUS: NAS-IP-Address [4] 6 171.68.117.189
RADIUS: Received from id 21645/1 10.48.66.53:1645,
  Access-Accept, len 93
RADIUS: authenticator 7C 14 7D CB 33 19 97 19 -
  68 4B C3 FC 25 21 47 CD
RADIUS:Vendor, Cisco[26]51RADIUS:Cisco AVpair[1]45
  "shell:autocmd=access-enable host timeout 10"
                  [25] 22
RADIUS: Class
RADIUS: 43 49 53 43 4F 41 43 53 3A 61 63 31 32 37 63 30
  [CISCOACS:ac127c0]
RADIUS: 31 2F 36 36
                                     [1/66]
RADIUS(0000003): Received from id 21645/1
AAA/AUTHOR/EXEC(0000003): processing AV
```

# Informations connexes

- Sécurité par clé et verrouillage Cisco IOS
- Page de support TACACS/TACACS+
- TACACS+ dans la documentation d'IOS
- Page d'assistance RADIUS
- Demandes de commentaires (RFC)
- Support et documentation techniques Cisco Systems